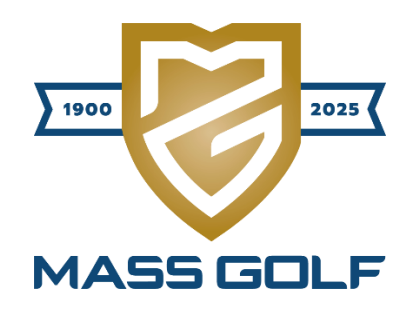

## **Member Day Registration Tutorial**

Below is a step-by-step tutorial on how to register and pay for your spot(s) for a Member Day if you are drawn in a lottery. Further down in this document, there is also a tutorial on how to decline spots if you are drawn but no longer wish to play in the event.

## Accepting Spots

1. You will receive a notification email, similar to the one below, stating that you were drawn in the lottery. Click the "Accept Invitation" button.

|      |    | <b>K</b> <sub>M</sub> | 0 |
|------|----|-----------------------|---|
| 1 le | шU | T\ y I                | e |
|      |    |                       |   |

Congratulations, your name was selected as a lottery winner for the Member Day #1 on Thursday, May 01, 2025!

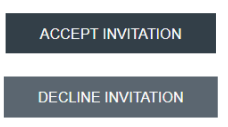

You have 48 hours to complete the registration and payment process. The deadline is 48 hours from the time you received this email. Please complete your registration by clicking the Accept or Decline buttons above.

If you are accepting the spot(s) in the event, and you had entered the lottery for more than 1 spot, you will be required to provide the additional player(s) in your group during the registration process. Reminder that all players have to be Mass Golf Members, meaning they have an active GHIN number affiliated with a Mass Golf Member Club. If a player you are trying to register has been already entered into the event by another lottery winner, you will be unable to select that player. You can register up to the number of players that you selected when entering the lottery.

When your registration is successfully completed, you will receive a confirmation email. Please note that confirmation emails can sometimes take up to 10-15 minutes to arrive in your inbox.

If you fail to complete your entry by the above deadline, you will forfeit your invitation to this event. Once your spot(s) has been forfeited, the next entry on the waitlist will be invited, therefore eliminating your status in the event.

If you have any questions or concerns, please contact Kyle Sherman at ksherman@massgolf.org or 774-430-9014.

Thank you, Mass Golf 2. Click the "Next" button circled below to continue.

| 1900 TOTAL TOTAL T | MBER DA             | و<br>۲ <b>۲</b> | Titleist<br>Aballingolf |
|----------------------------------------------------------------------------------------------------|---------------------|-----------------|-------------------------|
| 1. Registration Type       2. Golfer Information       3. Payment         Member Day Registration         Description text                                                                                                    | Price               | Golfers         | Exit                    |
| Member Day Registration                                                                                                    | \$110.00 per Member | 1 to 4 Members  | Unlimited               |
|                                                                                                    |                     |                 | Next                    |

3. You will then see your information autofilled as the first player – see below. You will then need to select a division for yourself based on which tees you prefer to play. The divisions will list the specific tees being played at the course for the Member Day you are registering for.

| nber Day Registration                                                                     |                                                                              |                                            |                                       |
|-------------------------------------------------------------------------------------------|------------------------------------------------------------------------------|--------------------------------------------|---------------------------------------|
| wish to play in this event, you must comple<br>e a confirmation email after you have succ | te registration and payment by the deadline<br>essfully registered and paid. | (48 hours after you received your first lo | ttery winner email notification). You |
| entered the lottery for more than one spot.                                               | please submit any additional players in your                                 | group at this time by clicking "Add Anot   | her Member to My Team" for each       |
| r. You can register fewer players than you h                                              | ad originally entered the lottery for, but not n                             | iore.                                      |                                       |
| nber Day Registration                                                                     |                                                                              |                                            |                                       |
| ▲ Kyle Sherman (Member)                                                                   |                                                                              | Required                                   | Hide Player Details                   |
|                                                                                           |                                                                              |                                            | * Denotes required flel               |
| Email *                                                                                   | First name *                                                                 | Last name •                                |                                       |
|                                                                                           | Kyle                                                                         | Sherman                                    |                                       |
| GHIN                                                                                      |                                                                              |                                            |                                       |
| Oivision • 🔁                                                                              | Gender                                                                       | Cell Phone                                 |                                       |
| Members Division: 5,800 – 6,200                                                           | yards 💿 M 🔾 F                                                                |                                            |                                       |
| and Net Competition)                                                                      | JOSS                                                                         | Affiliation *                              |                                       |
| O Maria Division 5 200 5 700                                                              |                                                                              | The Links a                                | t Mass Golf                           |
| (Net Competition)                                                                         | 15                                                                           |                                            |                                       |
| O Women's Division: 4,800 – 5,200                                                         | yards                                                                        |                                            |                                       |
| (Net Competition)                                                                         |                                                                              |                                            |                                       |

If you entered for 2, 3, or 4 spots in the lottery, you can then add any additional players to your group. To do so, click the "Add Another Member to My Team" button at the bottom of the screen. You will then see the search function below – this will give you the ability to add another Mass Golf Member to your group via a GHIN search.

| Looku   | p by State and Last | Name and First N | Name         |                        |       |
|---------|---------------------|------------------|--------------|------------------------|-------|
| Massad  | husetts             |                  | ``           | •                      |       |
| sherma  | ı                   | kyle             |              | Search                 |       |
| Gender  | Name                | GHIN             | City / State | Club                   | •     |
| М       | Kyle Sherman        |                  |              | The Links at Mass Golf | Add 🗸 |
|         |                     |                  |              |                        | •     |
| O Looku | p by GHIN 🚯         |                  |              |                        |       |

Double check that their information is correct, select a division, and repeat the process for any further players. Once you have added all your players, check the Golf Genius Terms of Service box, and click "Next" on the bottom right.

I confirm that I have consent from all of the above individuals to provide information above on their behalf, subject to the Golf Genius Software Terms of Service and Privacy Policy

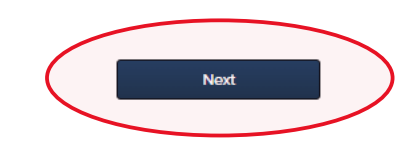

If you are registering fewer players than you had entered the lottery for, Golf Genius will double check that you are doing this. If you are, click "OK."

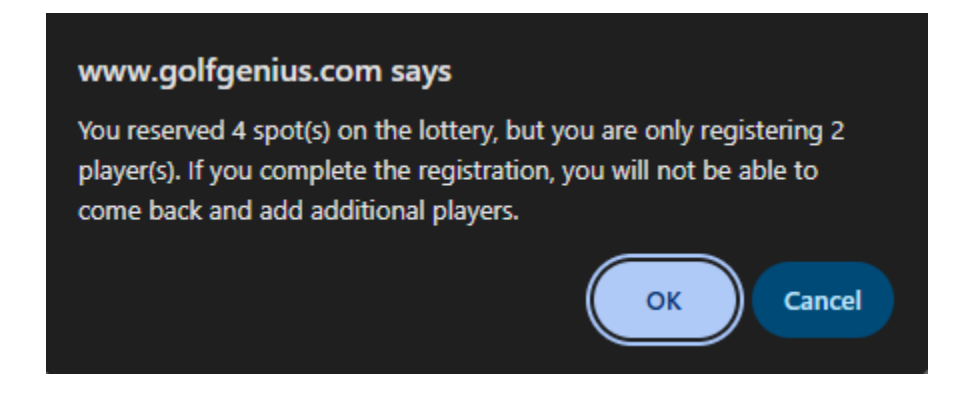

4. You will then be taken to the payment screen below. There will be an option to donate to the Mass Golf Youth Fund at the top. Fill in your billing details, as well as your payment information on the following page after you click "Next."

**Registration Fee** 

|                                                                                                    | O first tee                                                    |                                                            | ILF Youth o                                          | HASS GOLF                                         | 00000000                                                 |
|----------------------------------------------------------------------------------------------------|----------------------------------------------------------------|------------------------------------------------------------|------------------------------------------------------|---------------------------------------------------|----------------------------------------------------------|
| making a donation to Mass Golf<br>If to support kids and teens in le                                                                                                    | , you are investing<br>arning to play gol<br>the state. All de | j in the future of<br>f while also maki<br>onations made a | the game for ge<br>ing the game m<br>re 100% tax-dec | enerations to co<br>ore affordable a<br>ductible. | ome. Your donation allows Mand accessible for youth acro |
|                                                                                                    | Pl                                                             | ease select donat                                          | ion amount                                           |                                                   |                                                          |
| $\bigcirc$ No donation                                                                                                    | <b>\$10.00</b>                                                 | ◯ <b>\$25.00</b>                                           | ○ <b>\$50.00</b>                                     | <b>\$100.00</b>                                   | ○ Other                                                  |
| mmary for: Kyle Sherman                                                                                                    |                                                                |                                                            |                                                      |                                                   |                                                          |
|                                                                                                    |                                                                |                                                            |                                                      |                                                   | Total Amount                                             |
| scription                                                                                                    |                                                                |                                                            |                                                      |                                                   |                                                          |
| scription<br>ember Day Registration \$110.00 per Me                                                                                                    | mber                                                           |                                                            |                                                      |                                                   |                                                          |
| scription<br>ember Day Registration \$110.00 per Me<br>tal Amount                                                                                                    | mber                                                           |                                                            |                                                      |                                                   | \$220.00                                                 |
| scription<br>Imber Day Registration \$110.00 per Me<br>tal Amount<br>Step 1: Billing Detai<br>First Name (Required)                                                                                   | mber<br> S                                                     |                                                            | Street Addr                                          | ess Line 1 (Requ                                  | \$220.00                                                 |
| scription<br>mber Day Registration \$110.00 per Me<br>tal Amount<br>Step 1: Billing Detai<br>First Name (Required)<br>Kyle                                                                            | mber<br>IS                                                     |                                                            | Street Addr                                          | ess Line 1 (Requ                                  | \$220.00                                                 |
| scription<br>Imber Day Registration \$110.00 per Me<br>tal Amount<br>Step 1: Billing Detai<br>First Name (Required)<br>Kyle<br>Last Name (Required)                                                   | mber<br>IS                                                     |                                                            | Street Addr                                          | ess Line 1 (Requ<br>ess Line 2 (Optic             | \$220.00                                                 |
| scription ember Day Registration \$110.00 per Me tal Amount Step 1: Billing Detai First Name (Required) Kyle Last Name (Required) Sherman                                                             | mber<br>IS                                                     |                                                            | Street Addr                                          | ess Line 1 (Requ<br>ess Line 2 (Optic             | \$220.00                                                 |
| scription mber Day Registration \$110.00 per Me tal Amount Step 1: Billing Detai First Name (Required) Kyle Last Name (Required) Sherman Country (Required) ①                                         | mber                                                           |                                                            | Street Addr                                          | ess Line 1 (Requ<br>ess Line 2 (Optic<br>equired) | \$220.00 ired) conal)                                    |
| scription mber Day Registration \$110.00 per Me tal Amount Step 1: Billing Detai First Name (Required) Kyle Last Name (Required) Sherman Country (Required) ④ Please select a country                 | mber<br>IS                                                     |                                                            | Street Addr                                          | ess Line 1 (Requ<br>ess Line 2 (Optic<br>equired) | \$220.00 ired) conal)                                    |
| scription mber Day Registration \$110.00 per Me tal Amount Step 1: Billing Detai First Name (Required) Kyle Last Name (Required) Sherman Country (Required) ④ Please select a country City (Required) | mber<br> S                                                     |                                                            | Street Addr                                          | ess Line 1 (Requ<br>ess Line 2 (Optic<br>equired) | \$220.00                                                 |

5. After you click "Pay" on the following screen, you will see the screen below. You are now registered, and your spot(s) in the event is confirmed. You will receive a confirmation email shortly after registering – please note that confirmation emails can occasionally take some time to arrive in your inbox.

|                                                              | BER          | DAY    | 'S      | <b>Titleist</b><br>#Iball in golf |  |
|--------------------------------------------------------------|--------------|--------|---------|-----------------------------------|--|
|                                                              |              |        |         |                                   |  |
| Member Day Registration                                      |              |        |         |                                   |  |
| Member Day Registration                                      |              |        |         |                                   |  |
| Member Day Registration<br>Registration Fee                  |              |        |         |                                   |  |
| Member Day Registration Registration Fee Receipt Description | Total Amount | Status | Paid on | Ву                                |  |

## **Declining Spots**

1. You will receive a notification email, similar to the one below, stating that you were drawn in the lottery. Click the "Decline Invitation" button.

| Hello Kyle,                                                                                                    |
|----------------------------------------------------------------------------------------------------|
| Congratulations, your name was selected as a lottery winner for the Member Day #1 on Thursday, May 01, 2025!                                                                                                    |
| ACCEPT INVITATION                                                                                                    |
| DECLINE INVITATION                                                                                                    |
| You have 48 hours to complete the registration and payment process. The deadline is 48 hours from the time you received this email. Please complete your registration by clicking the Accept or Decline buttons above.                                                                                                    |
| If you are accepting the spot(s) in the event, and you had entered the lottery for more than 1 spot, you will be required to provide the additional player(s) in your group during the registration process. Reminder that all players have to be Mass Golf Members, meaning they have an active GHIN number affiliated with a Mass Golf Member Club. If a player you are trying to register has been already entered into the event by another lottery winner, you will be unable to select that player. You can register up to the number of players that you selected when entering the lottery. |
| When your registration is successfully completed, you will receive a confirmation email. Please note that confirmation emails can sometimes take up to 10-15 minutes to arrive in your inbox.                                                                                                    |
| If you fail to complete your entry by the above deadline, you will forfeit your invitation to this event. Once your spot(s) has been forfeited, the next entry on the waitlist will be invited, therefore eliminating your status in the event.                                                                                                    |
| If you have any questions or concerns, please contact Kyle Sherman at ksherman@massgolf.org or 774-430-9014.                                                                                                    |
| Thank you,<br>Mass Golf                                                                                                    |

 You will be presented with the following options – to confirm you are declining, or to accept the spots if you changed your mind or made a mistake in declining. If you are indeed declining to register and therefore forfeiting your spot(s) in the event, click the "Decline" button.

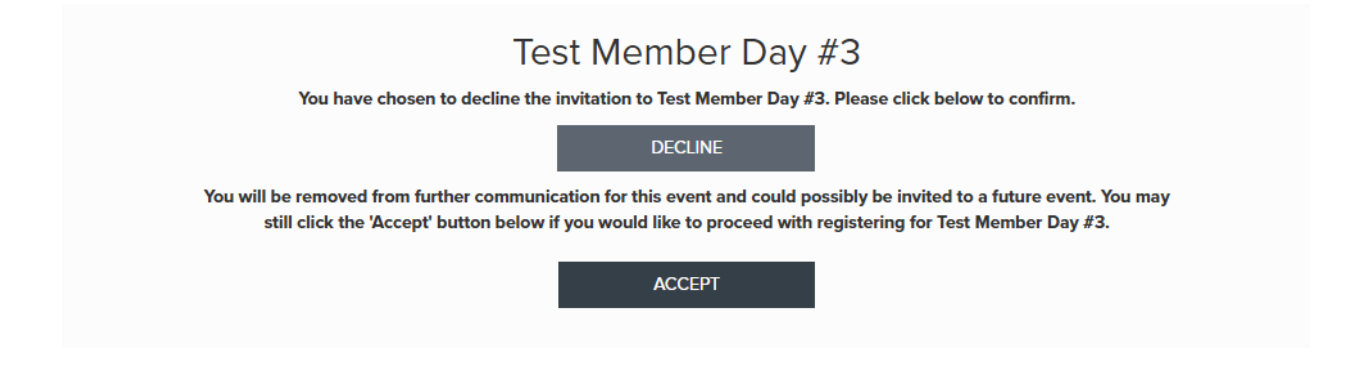

3. Golf Genius will prompt your web browser to ask you one final time if you want to decline – click "OK" to confirm you are declining.

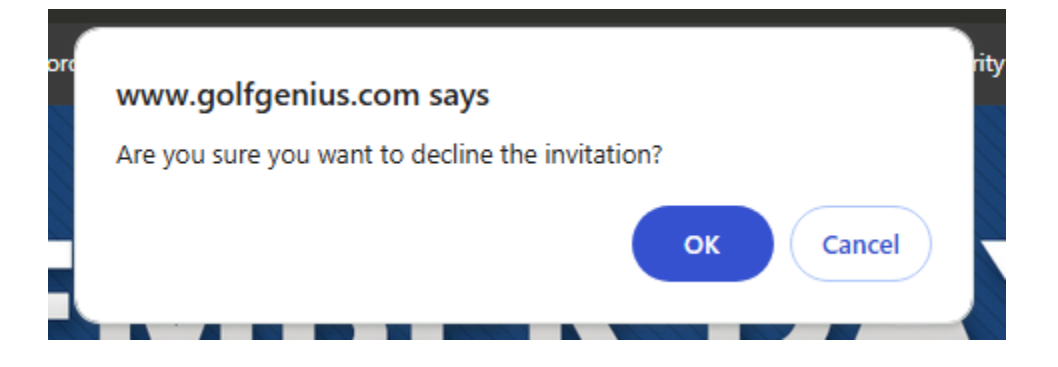

You are now all set, and your spots in the event have been declined and will be offered to the next entry on the lottery waitlist.